# **PhoNet** telefonie 5. generace

## Tenký klient PhoNet základní principy

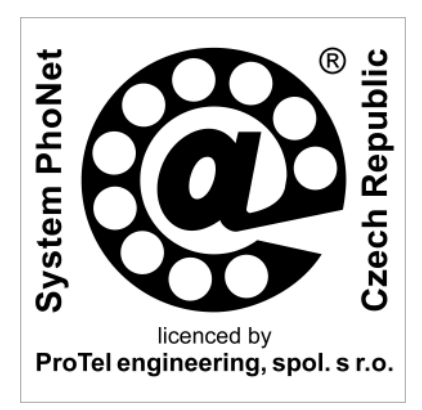

3. redakce dokumentu k systému verze 2007

| Zákonná práva § | Zákonná práva k principům řešení HW i SW systému<br>PhoNet jsou vlastnictvím firmy ProTel engineering, spol. s<br>r.o. Nakládání s těmito právy se řídí českými zákony i<br>mezinárodními smlouvami a dohodami vztahujícími se<br>k licenčním i autorským právům. Za nakládání s těmito<br>právy je mimo jiné považováno také používání, půjčování,<br>kopírování, změny, dekompilace, zpětné analýzy, vytvá-<br>ření odvozeného HW i SW apod |
|-----------------|----------------------------------------------------------------------------------------------------|
|                 |                                                                                                    |

**Obchodní jména TM … a ochranné známky ®…** Názvy ProTel, Intel, Microsoft i dalších firem a názvy PhoNet, Linux, Apache, Windows, Explorer i dalších produktů použitých v tomto dokumentu mohou být obchodní jména nebo ochranné známky chráněné zákonnými právy jejich vlastníků.

**Copyright © ...** Kopírování této příručky nebo jejích částí, a to v tištěné nebo elektronické podobě, je možné výhradně v přímé souvislosti s užíváním nebo propagací systému PhoNet nebo na základě předchozího písemného souhlasu firmy ProTel engineering, spol. s r.o.

## Obsah

| Ikony                               | 5  |
|-------------------------------------|----|
| 1. Úvod                             | 7  |
| 2. Principy administrace            | 9  |
| 3. Požadavky na počítač             |    |
| 3.1 Požadavky pro datové spojení    |    |
| 3.2 Požadavky pro telefonní spojení |    |
| 4. Spuštění a přihlášení            | 13 |
| 5. Hlavní okno                      | 15 |
| 5.1 Navigační řádek                 |    |
| 5.2 Pracovní sekce                  |    |
| 6. Zásady ovládání                  | 19 |
|                                     |    |
| Příloha I – Přehled změn            |    |

#### O této příručce

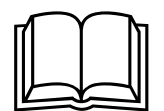

Soubor příruček

Detailní zpracování této úvodní příručky k tenkému klientu PhoNet umožňuje, aby pro běžné užívání tohoto SW nebylo nutné absolvovat speciální školení (týká se zejména běžných uživatelů a správců ústředny).

Speciální školení je pak zaměřeno na vlastní funkce telefonních ústředen PhoNet a především na způsob jejich databázové konfigurovatelnosti (týká se zejména servisních techniků).

K tenkému klientu PhoNet přísluší následující soubor dokumentace:

- □ Tenký klient PhoNet základní principy
- Tenký klient PhoNet uživatelská část
- □ Tenký klient PhoNet konfigurace ústředny
- Tenký klient PhoNet provoz ústředny
- Tenký klient PhoNet administrace systému

Tenký klient PhoNet – základní principy

## Ikony

| ikona            | význam                               |
|------------------|--------------------------------------|
| 0                | detaily                              |
| 2                | editace                              |
| <b>b</b>         | hromadná editace                     |
|                  | kopírování                           |
|                  | uložit                               |
| ×                | mazání                               |
| 88               | chyba                                |
|                  | maximalizace a minimalizace          |
| <b>()</b>        | přidat k oblíbeným                   |
| <b>→</b> ]       | příchozí hovor                       |
| <u>u</u>         | zmeškaný hovor                       |
| Þ                | odchozí hovor                        |
| l <mark>e</mark> | neúspěšný hovor                      |
| 00               | zpět a vpřed                         |
| ø                | o úroveň výše                        |
|                  | složka                               |
| <u>r</u>         | přidat objekt                        |
| <u>™</u>         | přidat složku                        |
| 0                | dotaz                                |
| 8                | upozornění, varování                 |
| 1                | informace                            |
|                  | ikony pro volbu jazyka               |
| Click            | ikona pro vyvolání funkce Click2Call |

V tenkém klientu PhoNet jsou používány tyto ikony:

Tenký klient PhoNet – základní principy

## 1. Úvod

| O čem pojednává<br>tento dokument?  | Tento dokument obsahuje informace o základních<br>principech používání aplikačního SW označovaného <i>Tenký</i><br><i>klient PhoNet</i> , který slouží jako uživatelské, servisní i<br>administrátorské rozhraní telefonních ústředen. Příručka<br>obsahuje popisy:<br>základních principů databázové konfigurace,<br>HW a SW požadavků na provoz tenkého klienta,<br>způsobu spuštění a přihlášení k tenkému klientu,<br>struktury hlavního okna tenkého klienta a<br>zásad ovládání tenkého klienta.<br>Dokument je úvodem k dalším dokumentům popisujícím<br>podrobněji funkce tenkého klienta.                                                                                                    |
|-------------------------------------|----------------------------------------------------------------------------------------------------|
| Komu je tento<br>dokument určen?    | Příručka je určena uživatelům, správcům i administrá-<br>torům pobočkových telefonních ústředen PBX PhoNet 3000,<br>internetových telefonních ústředen NET PhoNet 7000,<br>internetové telefonní brány GTW PhoNet 1000 a veřejných<br>telefonních ústředen ATX PhoNet 8000.                                                                                                    |
| Jaká se předpokládá<br>kvalifikace? | <ul> <li>Předpokládá se, že čtenář této příručky má základní zkušenosti s ovládáním osobního počítače (např. typu PC), operačního systému (např. MS Windows) a webového prohlížeče (např. MS Explorer).</li> <li>U uživatelů telefonních ústředen PhoNet se dále předpokládá pouze znalost jimi používaných telefonních funkcí (např. vnitřní hovor, odchozí hovor, příchozí hovor, předání hovoru, přesměrování hovoru).</li> <li>U správců nebo administrátorů systému PhoNet se navíc předpokládají:</li> <li>Dobré teoretické znalosti i praktické zkušenosti s principy telefonních systémů (např. analogových, ISDN a VoIP koncových zařízení, telefonních ústředen, telefonních sítí, telefonních signalizací i rozhraní).</li> <li>Dobré teoretické znalosti i praktické zkušenosti s principy počítačových systémů (např. osobních počítačů, počítačových serverů, datových sítí LAN i WAN, operačních systémů, datových protokolů i rozhraní).</li> <li>Dobrá znalost principů a funkcí všech speciálních i standardních dílů telefonních ústředen PhoNet.</li> </ul> |
| Jakou podobu má tato<br>příručka?   | <ul> <li>Tento dokument existuje v těchto podobách:</li> <li>Tištěný dokument distribuovaný výrobcem a obchodním nebo servisním partnerem (jako součást dokumentace přiložené k instalované telefonní ústředně nebo v rámci souvisejících školení).</li> <li>Elektronický dokument dostupný na webových stránkách výrobce, obchodního nebo servisního partnera a dále i v rámci stránek tenkého klienta (jako součást uživatelské nápovědy). Jméno souboru je <i>TENK_zakl_CZ-020507.pdf.</i></li> </ul>                                                                                                    |

#### Jak je rozlišena verze Tato příručka obsahuje popis tenkého klienta ústředny SW a dokumentu? PhoNet ve verzi 2007. Přehled změn Změny oproti předchozím verzím této příručky jsou u dalších redakcí zaznamenány v příloze (viz Příloha I – Přehled změn). Podpora spočívající v poskytování dalších souvisejících Kým je poskytována další podpora konzultací se řídí těmito pravidly: Uživatelům systému PhoNet poskytuje podporu příslušný správce informačních a komunikačních technologií (tj. dané telefonní ústředny). Správci systému PhoNet poskytuje podporu jeho příslušný servisní nebo obchodní partner, který je zpravidla i dodavatelem telefonní ústředny.

- Servisnímu i obchodnímu partnerovi poskytuje k systému PhoNet potřebnou podporu výrobce, který danou telefonní ústřednu zhotovil.
- Výrobci systému PhoNet pak veškerou podporu poskytuje vlastník licenčních práv k HW i autorských práv k SW, kterým je firma ProTel.

Kontakty na servisního nebo obchodního partnera i na výrobce ústředny jsou provozovateli předány jako součást průvodní dokumentace systému PhoNet. Zároveň jsou všechny kontaktní údaje (včetně správce ústředny) dostupné v rámci titulní stránky i hlavního okna tenkého klienta.

V případě nedosažitelnosti zde uvedené standardní podpory garantuje uživatelům i provozovatelům telefonních ústředen PhoNet související konzultace firma, která vyvinula její HW a SW:

#### ProTel engineering, spol. s r.o.

info@phonet.cz

*www.phonet.eu www.phonet.cz www.phonet.ru* tel: +420 267 188 111 a fax: +420 267 188 112 U Seřadiště 65/7, 101 00 Praha 10, Česká republika

Tyto kontaktní údaje jsou rovněž dostupné v rámci stránek tenkého klienta.

Pracovníci firmy ProTel rádi přivítají Vaše praktické zkušenosti i náměty na další vylepšení telefonních ústředen PhoNet. Stejně tak přivítají i připomínky k úplnosti a srozumitelnosti tohoto dokumentu.

#### Kde lze získat další informace

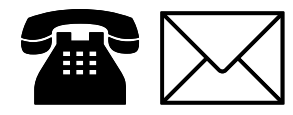

Máte náměty a připomínky?

### 2. Principy administrace

Jak se konfigurují parametry ústředny?

Vlastnosti a funkce konkrétní instalace ústředny PhoNet lze definovat pomocí velkého množství modifikovatelných parametrů. Jen velmi malá část z těchto parametrů se zadává polohou mechanických konfiguračních propojek nebo změnou obsahu konfiguračních pamětí. Převážná část modifikovatelných parametrů je soustředěna do konfigurační databáze umístěné v tzv. dohledovém procesoru PhoNet. Změny vlastností a funkcí ústředen PhoNet tak lze realizovat zadáváním a změnami obsahu konfigurační databáze, a to prostřednictvím tzv. tenkého klienta (viz obr. 1).

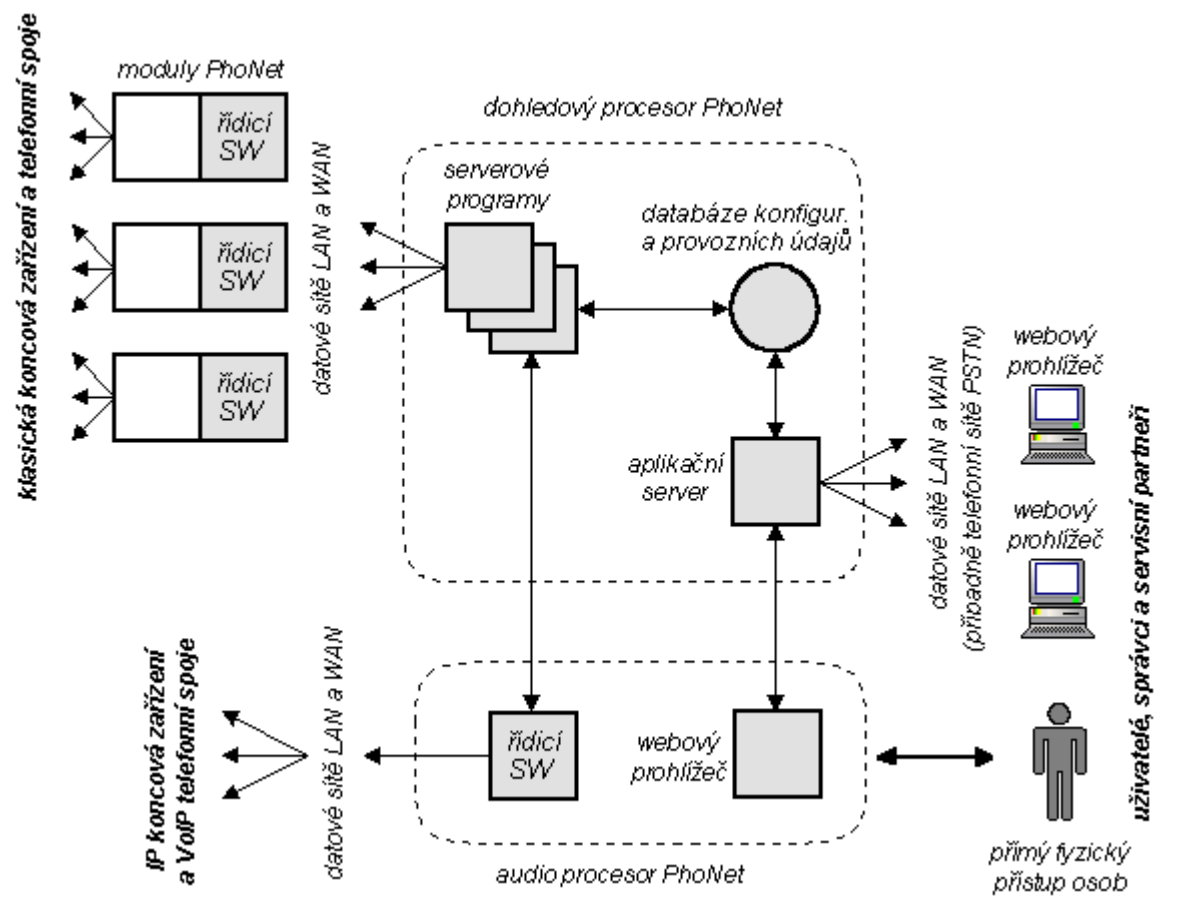

**Obr. 1 – Princip konfigurace PhoNet** 

Jak pracuje tenký klient?

Tzv. tenký klient PhoNet je speciální SW provozovaný v dohledovém procesoru, který pracuje jako webový server určený k prohlížení a editaci obsahu konfigurační databáze. Prostřednictvím datových sítí LAN a WAN mohou s tenkým klientem prostřednictvím svého webového prohlížeče lokálně i na dálku pracovat všichni uživatelé, správci a servisní partneři. Je-li ústředna napojená na Internet, není pak potřeba tzv. servisní modem a dálkový servis lze provádět téměř neomezeně.

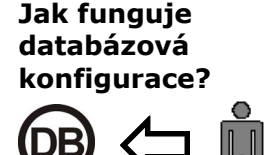

Co je to evidence provozních údajů?

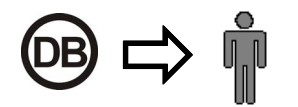

#### K čemu slouží servisní modem?

Jak lze jinak změnit konfiguraci ? Řídící SW realizující telefonní funkce průběžně podřizuje svoji činnost hodnotám parametrů uložených v konfigurační databázi. To platí o řídícím SW sloužícím k obsluze klasických telefonů a PSTN linek (provozovaným v modulech PhoNet) i o řídícím SW PhoNet sloužícím k obsluze IP telefonů a VoIP linek (provozovaným v audio procesoru).

Stejným způsobem jsou prostřednictvím konfigurační databáze ovlivnitelné také vlastnosti netelefonních funkcí systému PhoNet (např. elektronický zabezpečovací a protipožární systém). Obsah konfigurační databáze zároveň ovlivňuje i funkce vlastního tenkého klienta (např. správa uživatelů).

V průběhu činnosti ústředny PhoNet vznikají různé provozní údaje (např. záznamy o telefonních hovorech, záznamy o poruchách HW a SW nebo záznamy o provozním zatížení). Všechny tyto údaje jsou ukládány do databáze provozních údajů a jsou obsluze zobrazitelné prostřednictvím tenkého klienta (resp. ve formě webových stránek).

Obdobným způsobem jsou evidovány i údaje o historii činnosti vnitřních částí systému PhoNet (např. datum i čas inicializace a zavádění modulů) a o historii fungování tenkého klienta (např. datum i čas přihlášení nebo odhlášení jeho uživatelů).

Servisní modem se používá pouze v takových ústřednách PhoNet, které nejsou napojeny na datovou síť WAN resp. na Internet. V takovém případě je dálkovou konfiguraci systému možné provádět tak, že servisní počítač se prostřednictvím telefonní sítě PSTN napojí na telefonní modem instalovaný v dohledovém procesoru PhoNet.

Tato metoda je vhodná především k dálkovému přístupu pracovníků servisu a pouze ve výjimečných případech by měla sloužit i správci telefonní ústředny. Uživatelé ústředny a její správce zpravidla používají napojení prostřednictví datové sítě LAN.

Obsah konfigurační databáze lze modifikovat i pomocí datového rozhraní určeného k napojení navazujících informačních systémů (např. webových portálů provozovatelů internetových ústředen NET PhoNet 7000 nebo veřejných ústředen ATX PhoNet 8000). Podrobný popis datového rozhraní je obsahem speciální příručky.

## 3. Požadavky na počítač

| Kde je provozovatelný<br>tenký klient?  | Požadavky na HW i SW osobního počítače jsou zcela<br>minimální a minimalizováno je i nebezpečí vzájemného<br>ovlivňování tenkého klienta a ostatních programů<br>instalovaných na daném osobním počítač. Tenkého klienta<br>PhoNet tak lze bezpečně a snadno používat téměř z každého<br>osobního počítače napojitelného na telefonní ústřednu<br>PhoNet.                                                          |
|-----------------------------------------|----------------------------------------------------------------------------------------------------|
| Jaké jsou požadavky<br>na HW počítače?  | Na HW klientského počítače nejsou kladeny žádné zvláštní<br>požadavky. Výkonnost HW počítače je ve skutečnosti dána<br>pouze požadavky provozovaného operačního systému.<br>Podmínkou funkčnosti tenkého klienta je datová<br>napojitelnost klientského počítače na dohledový procesor<br>dané telefonní ústředny PhoNet, a to buď pomocí datové sítě<br>(viz kap. 3.1) nebo pomocí telefonní sítě (viz kap. 3.2). |
| Jaké jsou požadavky<br>na SW počítače?  | Jediným požadovaným SW je webový prohlížeč libovol-<br>ného typu provozovaný pod jakýmkoli operačním systémem,<br>přičemž nejsou požadovány žádné speciální SW doplňky<br>(např. JAVA).                                                                                                    |
|                                         | Vývoj i testování tenkého klienta PhoNet jsou prováděny<br>pro webový prohlížeč typu Microsoft Internet Explorer verze<br>5.0 a vyšší určený pro operační systém typu Microsoft<br>Windows 95/98/NT/2OO0/XP.                                                                                                    |
|                                         | Bude-li použit jiný typ webového prohlížeče (případně pod<br>jiným operačním systémem), může se sice formální uspořá-<br>dání obrazovek jevit odlišně, nebude to ale mít žádný vliv na<br>funkčnost klienta PhoNet.                                                                                                    |
| Jak se instaluje SW<br>tenkého klienta? | Aplikační SW tenkého klienta je instalován a provozován<br>na serveru dohledového procesoru PhoNet. Na klientský<br>počítač tak není nutné instalovat žádnou část aplikačního<br>SW.                                                                                                    |
|                                         | Totéž platí o nahrávání nových verzí aplikačního SW tenkého klienta, které se týká pouze serveru dohledového procesoru. Na klientském počítači tak není nutné upgradovat žádnou část aplikačního SW.                                                                                                    |

#### 3.1 Požadavky pro datové spojení

**Prostřednictvím LAN** Nachází-li se dohledový procesor PhoNet a klientský počítač ve stejné datové síti LAN, pak k jejich vzájemnému propojení je na straně klientského počítače požadován HW a SW rozhraní do LAN s podporou protokolů skupiny TCP/IP. Konfigurace aktivních prvků LAN navíc nesmí bránit vzájemnému datovému spojení mezi dohledovým procesorem PhoNet a klientským počítačem.

- **Prostřednictvím WAN** Nachází-li se dohledový procesor PhoNet a klientský počítač v různých sítích LAN propojených mezi sebou datovou sítí WAN, pak k jejich vzájemnému propojení je na straně klientského počítače požadován HW a SW rozhraní do LAN s podporou protokolů skupiny TCP/IP. Konfigurace aktivních prvků LAN i WAN navíc musí umožnit vzájemné datové spojení mezi dohledovým procesorem PhoNet a klientským počítačem.
- **Typ rozhranní do LAN** Druh HW a SW potřebného k napojení klientského počítače na datovou síť LAN je určen druhem dané počítačové sítě. Zpravidla se jedná o síť typu Ethernet 10/100 Mbps. Minimální přenosová rychlost mezi dohledovým procesorem PhoNet a klientským počítačem je 64 kbps, vhodná je však rychlost od 128 kbps výše.

#### 3.2 Požadavky pro telefonní spojení

- Prostřednictvím servisního modemu
   Je-li dohledový procesor PhoNet vybaven servisním modemem napojeným na telefonní sítě PSTN, pak klientský počítač může být na dohledový procesor napojen prostřednictvím telefonního spoje. K propojení pomocí telefonní sítě PSTN je na straně klientského počítače požadován telefonní modem.
   Prostřednictvím přístupového serveru
   Je-li dohledový procesor PhoNet napojen na privátní datové sítě LAN/WAN, kde je provozován přístupový server
  - datové sítě LAN/WAN, kde je provozován přístupový server RAS, pak lze klientský počítač na dohledový procesor napojit prostřednictvím internetové nebo telefonní sítě PSTN (závisí na vybavení přístupového serveru). K propojení pomocí sítě Internet je požadavek na klientský počítač specifikován v kap. 3.1 (viz výše). K propojení pomocí telefonní sítě PSTN je na straně klientského počítače požadován telefonní modem.
- Typ telefonního<br/>modemuDruh HW a SW potřebného k napojení klientského<br/>počítače na síť PSTN je určen druhem telefonní přípojky,<br/>která musí být stejného typu, jako je telefonní modem<br/>instalovaný v dohledovém procesoru ústředny. Výhodnější je<br/>přípojka typu ISDN 2B+D umožňující pomocí ISDN modemů<br/>vybudovat datové spojení s přenosovou rychlostí 64 nebo<br/>128 kbps. V krajním případě postačuje alespoň analogová<br/>přípojka umožňující pomocí analogových modemů vybudovat<br/>datové spojení s přenosovou rychlostí 32 až 56 kbps.

## 4. Spuštění a přihlášení

## Spuštění tenkého klienta

Spuštění tenkého klienta se provádí v internetovém prohlížeči. Do pole *Adresa* se zadá řetězec, kterým může být:

IP adresa

(např. https://192.168.0.30/PhoNet/) nebo

doménové jméno

(např. https://nase.ustredna.cz/PHONET/).

Konkrétní podobu adresy vaší ústředny (resp. adresy jejího tenkého klienta) vám sdělí správce vaší ústředny. Řetězec je nutné zapsat naprosto správně, tj. respektovat malá i velká písmena tak, jak bylo určeno správcem ústředny.

#### Úvodní okno tenkého klienta

Po zadání adresy se zobrazí úvodní okno tenkého klienta (viz obr. 2).

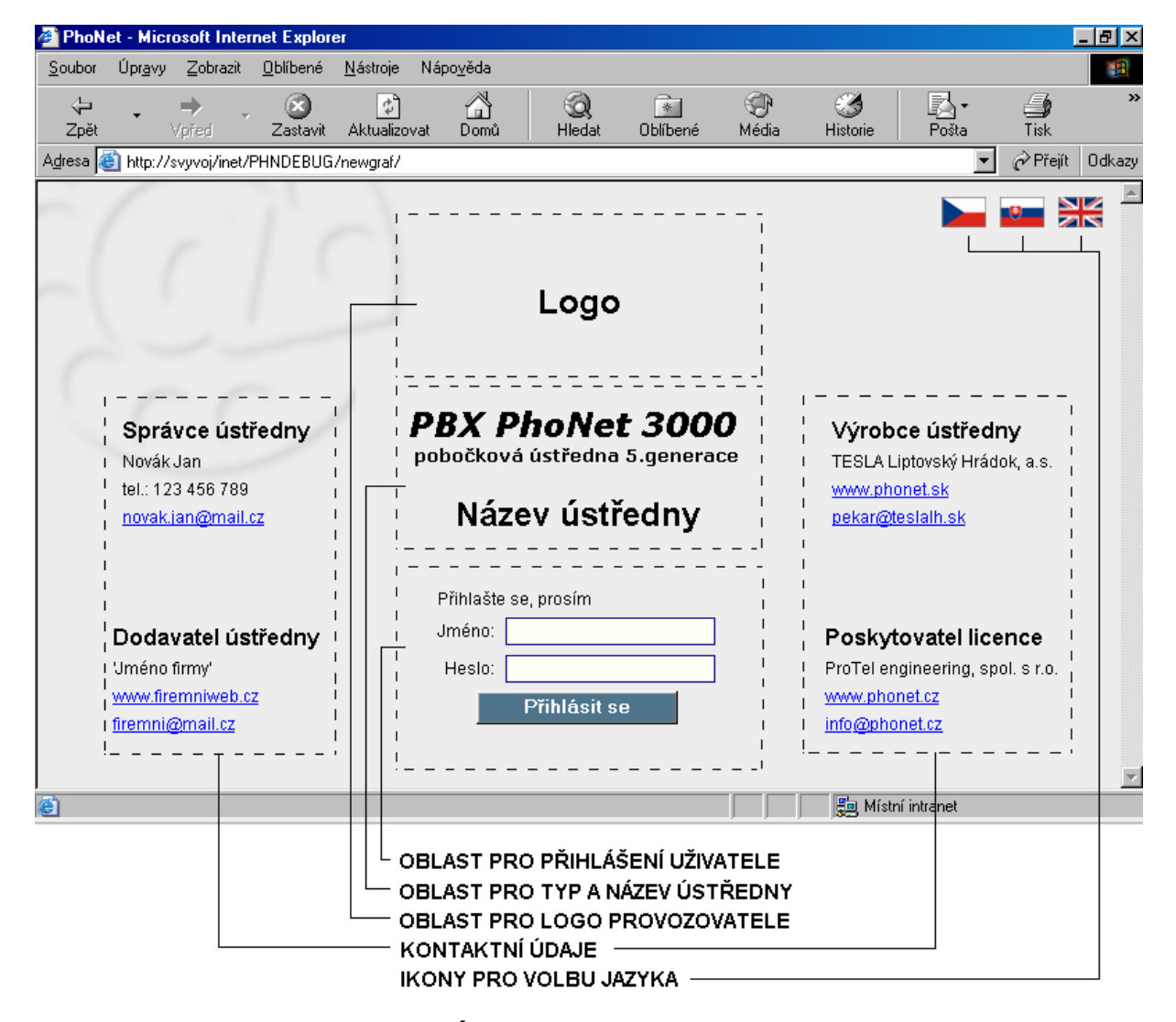

Obr. 2 – Úvodní okno tenkého klienta

Odhlášení uživatele

V úvodním oknu tenkého klienta jsou oblasti pro:

- logo provozovatele,
- typ a název ústředny,
- přihlášení uživatele,
- kontaktní údaje (jméno, www adresa, e-mailová adresa, příp. i telefonní číslo) na:
  - správce ústředny,
  - dodavatele ústředny,
  - výrobce ústředny a
  - poskytovatele licence;
- ikony pro volbu jazyka.

Zásady servisní podpory jsou uvedeny na str. 8 (v oddílu Kým je poskytována další podpora). V případě dotazů, či jakýchkoli problémů se obracejte na nejbližší vhodný kontakt související s tématem.

**Přihlášení uživatele** Úvodní okno tenkého klienta navíc obsahuje oblast pro přihlášení uživatele, tzn. pole:

- Jméno (max. 20 alfanumerických znaků) a
- **Heslo** (max. 20 alfanumerických znaků).

Přihlašovací údaje (jméno a heslo) vám sdělí správce vaší ústředny. Oba řetězce je nutné zapsat naprosto správně, tj. respektovat malá i velká písmena, tak jak bylo určeno správcem ústředny.

Odhlášení uživatele se provádí buď:

- přes navigační řádek (viz obr. 3 nebo 4 v kap. 5) kliknutím na první část řetězce (tj. jméno ústředny; na obrázcích *Test*); dojde k odpojení a k zobrazení úvodního okna tenkého klienta,
- nebo sťandardním způsobem **přes menu prohlížeče**:
  - pomocí ikony 🔟 v záhlaví prohlížeče nebo
  - přes menu prohlížeče Soubor / Zavřít;
     v obou případech dojde k odpojení a zavření prohlížeče.

Volba jazyka Tenký klient může být provozován v několika jazycích. Úvodní obrazovka se zobrazuje vždy v jazyce, který je přednastaven výrobcem. Přepínání mezi jazyky je jednoduché a intuitivní, a to pomocí odpovídajících ikon. Při přepnutí do jiného jazyka se může stát, že některé údaje úvodního okna se nezobrazí, neboť nejsou v daném jazyce do ústředny zadány.

## 5. Hlavní okno

Po korektním přihlášení uživatele se zobrazí hlavní okno systému *PhoNet, tenký klient* (viz obr. 3 a 4). To sestává ze dvou základních částí:

- navigačního řádku a
- pracovní sekce.

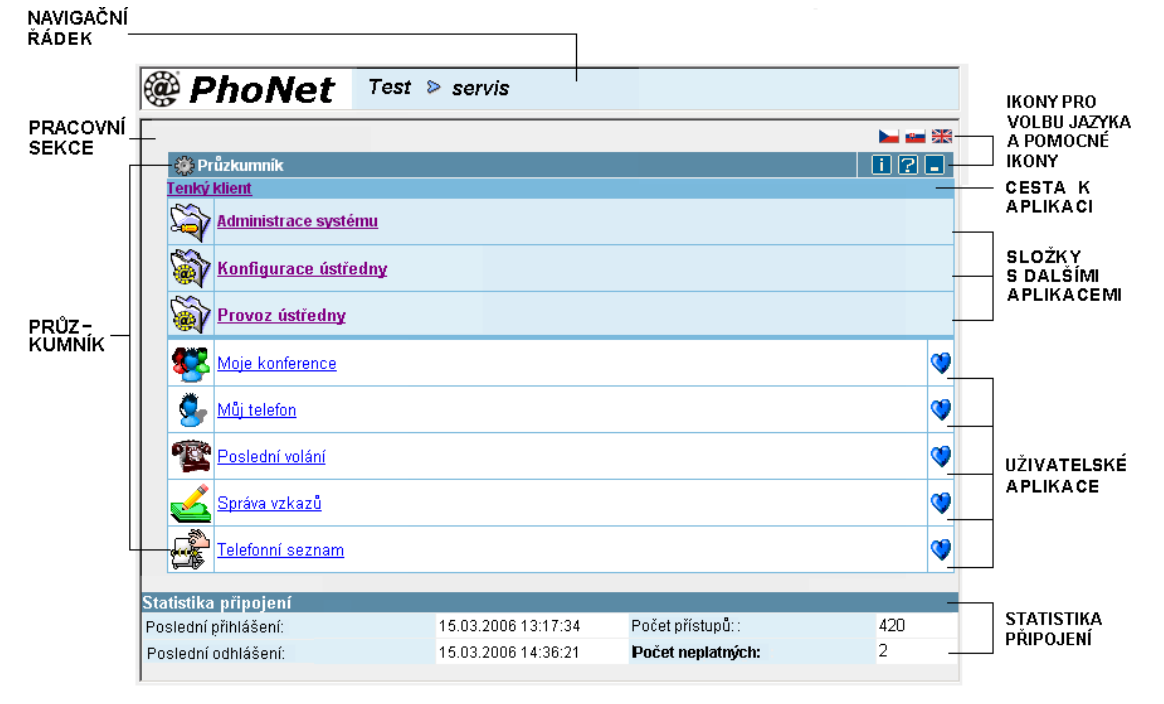

Obr. 3 – Příklad jednoduchého hlavního okna tenkého klienta

#### 5.1 Navigační řádek

Každé z oken tenkého klienta je uvozeno navigačním řádkem (viz obr. 3 i 4). *Navigační řádek* zobrazuje řetězec, který schematicky znázorňuje hloubku zanoření v systému tenkého klienta. Kliknutím na část řetězce, tzn. určitý navigační krok, dojde k přechodu na vybranou úroveň systému.

#### 5.2 Pracovní sekce

Každé z oken tenkého klienta má pod navigačním řádkem pracovní sekci (oblast). V té se otvírají jednotlivé aplikace, v ní se pracuje. Pracovní část je v závislosti na otevřené aplikaci rozdílná, jak ukazují obrázky v popisu jednotlivých aplikací v manuálu Konfigurace ústředny. Pracovní sekce (oblast) úvodního okna *Pracovní sekce hlavního okna* může sestávat až z pěti částí:

- Průzkumník (je zobrazen vždy; může být minimalizován).
- Statistika připojení (je zobrazena vždy).
- Oblíbené aplikace (zobrazí se až po prvním požadavku na zavedení nějaké aplikace jako oblíbené).
- Vzkazy (zobrazí se pouze v případě, je-li uživateli zaslán nějaký vzkaz).
- **Změna jazyka** (je zobrazena vždy).

Vzhled pracovní sekce hlavního okna může být pro různé uživatele odlišný. Závisí to např. na přístupových právech uživateli přidělených, na tom, zda obdržel nějakou zprávu, nebo si vybral nějaké aplikace do části *Oblíbené aplikace*.

Na obr. 3 je zobrazen jednoduchý vzhled pracovní sekce (bez *Vzkazů* a bez *Oblíbených aplikací*).

Na obr. 4 je zobrazen vzhled pracovní sekce včetně *Vzkazů* a *Oblíbených aplikací*.

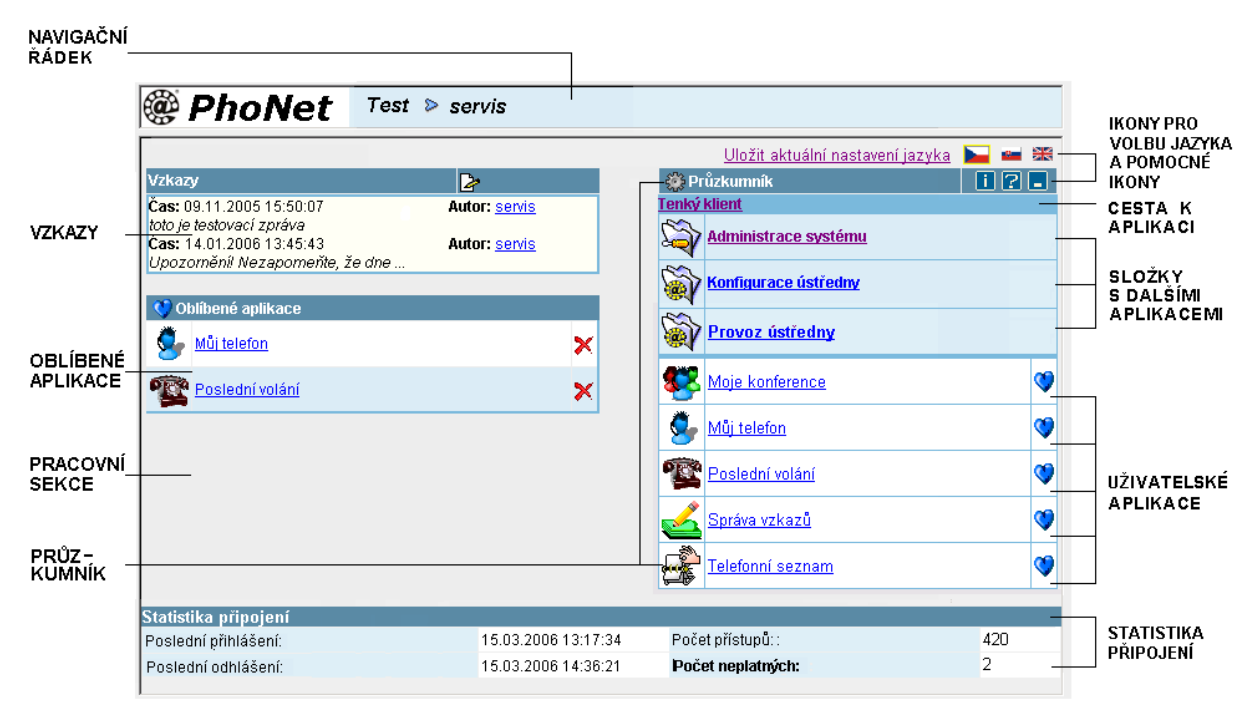

**Obr. 4 – Hlavní okno tenkého klienta** (se Vzkazy a Oblíbenými aplikacemi)

**PRŮZKUMNÍK** (zobrazen vždy) *Průzkumník* slouží pro vyhledávání a spouštění jednotlivých aplikací. Je koncipován obdobně jako Průzkumník v systému WINDOWS, tzn. dělí se na složky a aplikace. Složky sdružují aplikace a jsou umístěné v horní části *Průzkumníku* (viz obr. 3 i 4). Jsou podbarveny modrou barvou a od seznamu aplikací jsou odděleny silnou čarou. V *Průzkumníku* se zobrazují ty složky nebo aplikace, ke kterým má uživatel přidělena práva. Složky na obrázku (*Administrace systému* a *Konfigurace ústředny*) se sice zobrazují vždy, nejsou ale určeny pro běžného uživatele, nýbrž pro správce ústředny.

Výběr složky nebo spuštění aplikace se provede kliknutím myši.

Cesta k vybrané složce nebo aplikaci se zobrazuje v řádku *Cesta k aplikaci* (viz obr. 3 i 4). Kliknutím na část řetězce, tzn. úroveň vnoření, dojde k návratu na vybranou úroveň a jejímu zobrazení.

U aplikací je navíc vpravo ikona 🔇 . Ta umožňuje zařazení aplikace do části *Oblíbené aplikace* (viz níže). Jestliže pak uživatel spouští aplikace pouze z části *Oblíbené aplikace,* může si *Průzkumník* ikonou 🗖 minimalizovat, a zvýšit tak přehlednost okna. Ikonou 🔲 lze *Průzkumníka* opět rozevřít.

Průzkumník ve svém záhlaví uživateli nabízí možnost:

- přes ikonu 2 získat elektronickou verzi písemné dokumentace,
- přes ikonu i získat kontaktní údaje zobrazované v přihlašovacím formuláři.

Statistika připojení zobrazuje:

- datum a čas posledního přihlášení,
- datum a čas posledního odhlášení,
- počet korektních přístupů a
- počet neplatných přístupů.

Hlavně položky *Počet neplatných* a *Poslední přihlášení* jsou velmi užitečné pro kontrolu proti zneužití tenkého klienta. Nesouhlasí-li datum posledního přihlášení s posledním připojením uživatele k tenkému klientu, došlo k neoprávněnému připojení. Neodpovídá-li počet neplatných pokusů skutečnému počtu chybně zadaných přihlašovacích údajů, je zřejmé, že někdo se neoprávněně o připojení pokoušel.

*Oblíbené aplikace* jsou částí tenkého klienta, která sdružuje uživatelem nejpoužívanější aplikace a umožňuje mu tak jejich rychlé spuštění. Část *Oblíbené aplikace* se zobrazuje až tehdy, je-li v ní zařazena alespoň jedna aplikace. Každý uživatel má možnost zvolit si své vlastní oblíbené aplikace (tzn. jsou jedinečné) a po přihlášení jsou mu ihned k dispozici. A naopak, je-li odebrána poslední aplikace, *Oblíbené aplikace* se uzavřou a v okně nejsou zobrazeny.

Zavedení aplikace do části *Oblíbené aplikace* se provede kliknutím na ikonu 💜 (v *Průzkumníku*); ta se v *Oblíbených aplikacích* zobrazí, nadále zůstává i v *Průzkumníku*.

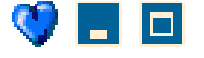

Písemná dokumentace a kontaktní údaje

## STATISTIKA PŘIPOJENÍ

**OBLÍBENÉ APLIKACE** 

požadavku)

(zobrazeno až po prvním

(zobrazena vždy)

Zavedení

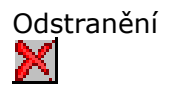

VZKAZY

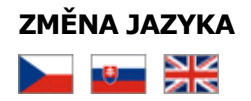

Odstranění aplikace z části *Oblíbené aplikace* se provede kliknutím na ikonu 🔀 (v *Oblíbených aplikacích*).

Část *Vzkazy* se v hlavním okně zobrazí jen tehdy, je-li uživateli zaslán nějaký vzkaz (např. správcem ústředny).

V *Pracovní sekci hlavního okna* je možné pomocí odpovídajících ikon změnit výrobcem standardně nastavený jazyk. Změna jazyka se projeví jak v úvodním oknu, tak i ve všech spuštěných aplikacích. Jestliže uživatel provedl změnu jazyka, má možnost ji uložit (přes odkaz *Uložit aktuální nastavení jazyka*).

## 6. Zásady ovládání

| Základní principy | Tenký klient funguje na stejných principech jako jiné<br>dynamické webové stránky provozované v prostředí interne-<br>tu (např. internetové obchody, zpravodajské servery apod.).<br>Proto je ovládání tenkého klienta v podstatě identické s prací<br>na internetu (přes interaktivní odkazy, příp. tlačítka). Každý,<br>kdo umí pracovat v prostředí internetu, by tak neměl mít<br>s ovládáním tenkého klienta problémy.                                                                                                    |
|-------------------|----------------------------------------------------------------------------------------------------|
| Časový limit      | Pokud se s tenkým klientem delší dobu nepracuje, dojde<br>k přerušení spojení se severem. Znamená to, že klient je po<br>určitém časovém limitu automaticky odhlášen a po pokusu o<br>další práci je vyzván k obnovení přihlášení, tj. k novému za-<br>dání jména (LOGIN) a hesla. Po korektním přihlášení se<br>automaticky znovu zobrazí ta aplikace, která byla v okamži-<br>ku přerušení právě aktuální. Časový limit je implicitně<br>nastaven na 15 min. Jeho délku může měnit pouze správce<br>sytému. Toto opatření je ochranou proti zneužití, je-li počítač<br>delší dobu bez dozoru. Tím je zmenšeno nebezpečí, že by<br>mohlo dojít k neoprávněné editaci, a tak i k nežádoucímu<br>ovlivnění funkčnosti ústředny. |
| Pohyb v tenkém    | Pro pohyb v tenkém klientu slouží:                                                                                                    |
| klientu<br>⇒ ↔    | <ul> <li>Navigační řádek (viz obr. 3 i 4).</li> </ul>                                                                                                    |
| Vpřed Zpět        | <ul> <li>Posuvníky, ikony a příp. tlačítka v aplikacích.</li> </ul>                                                                                                    |
|                   | Standardní tlačítka (šipky) Vpřed a Zpět webového pro-<br>hlížeče. Funkce tlačítka Zpět může za určitých okolností<br>selhat. Není to chyba tenkého klienta, je to dáno<br>principem dynamických webových stránek obecně. Proto<br>není vhodné tlačítko Zpět používat při editaci.                                                                                                    |
| Zobrazené údaje   | Při otevření jakékoli aplikace systému PhoNet, dochází k načtení příslušných údajů. Je třeba si uvědomit, že jsou to <i>hodnoty platné v okamžiku jejich načtení.</i> Případné změny, které poté provede v systému jiný uživatel, se automaticky neprojeví. Znázorní se až při novém načtení okna.                                                                                                    |
| Editace údajů     | Provádějí-li se v okně <i>změny, jsou platné pouze na obrazovce</i> , a to do okamžiku, kdy dojde k jejich uložení do databáze (přes tlačítko nebo ikonu). Pokud dva různí uživatelé současně editují stejná data, platné změny budou ty, které byly uloženy později.                                                                                                    |
| Změny databáze    | Ke změnám obsahu databáze ústředny může dojít následujícími aktivitami:                                                                                                    |
|                   | <ul> <li>editací uživatelů (správců ústředny),</li> </ul>                                                                                                    |
|                   | <ul> <li>vlastní činností ústředny (ústředna sama ukládá takto<br/>vzniklá data) a</li> </ul>                                                                                                    |
|                   | <ul> <li>aktivitami navazujícího počítačového systému – portá-<br/>lem pro správu zákazníků (např. přidělení telefonního<br/>čísla, nabití kreditu atd.).</li> </ul>                                                                                                    |

Tisk

Jednotlivé aplikace tenkého klienta nemají speciální funkci pro vlastní tisk stránek. Tisk lze provést pouze pomocí nabídky webového prohlížeče (Soubor / Tisk).

## Příloha I – Přehled změn

| 2. redakce<br>říjen 2006 | Grafická úprava hlavního okna – kap. 5.            |
|--------------------------|----------------------------------------------------|
| 3. redakce               | Grafická úprava úvodního a hlavního okna, jazykové |
| květen 2007              | mutace – kap. 5.                                   |

Tenký klient PhoNet – základní principy